# HIGH SEAS AND OVERSEAS RADIO

# LD-R1 RADIO RECEIVER

# TESTS

This section contains the test procedures for the LD-R1 radio receiver. The tests are arranged so that the receiver may be checked and adjustments can be made to bring the operation of the receiver to its most efficient performance.

This section affects Equipment Test Lists.

The LD-R1 receives A3-b signals, ie, those with two independent sidebands and reduced carrier. This arrangement results in four independent voice circuits across the bandwidth of the combined upper and lower sidebands. The receiver may be in use for point-to-point long distance operation on a 24-hour basis.

The tests outlined in this section require that the receiver be removed from service. The proper precautions should be maintained so that there is no interruption of commercial service.

It is important that the power supply voltages be correct within limits before proceeding with any of the tests. The voltages are checked as a part of Chart 1 and should be checked in all instances, even if the remainder of Chart 1 is omitted.

| CHART                                                  |     | PAGE   |
|--------------------------------------------------------|-----|--------|
| 1—Sensitivity and Noise Figure                         |     | <br>2  |
| 2—Carrier Branch Gain Calibration                      |     | <br>5  |
| 3—AVC Action and Adjustment                            |     | <br>9  |
| 4—IF and VF Characteristics and Interchannel Crosstalk |     | <br>11 |
| 5—Input Levels to the AFC Amplifiers                   | • • | <br>13 |
| 6—Alarm System and AFC Squelch Performance             |     | <br>14 |

### **APPARATUS:**

The following test equipment is required for the performance of the tests in this section. Ensure that each item of test equipment is properly calibrated in accordance with the manufacturer's specifications.

Substitute test equipment may be used if it meets the requirements outlined in Section 403-351-500. 1—Signal Generator, Hewlett-Packard 606B in combination with an 8708A Synchronizer

÷

### APPARATUS (Cont):

1-Kay Mega Node Generator

1-Western Electric 21A Transmission Measuring Set (TMS)

1-368A 75-ohm Termination

1-Electronic Counter, Hewlett-Packard 5245L

1-Headset

2-217D 600-ohm Plugs

#### CHART 1

## SENSITIVITY AND NOISE FIGURE

This test measures the sensitivity and the inherent noise of the receiver. The procedure uses the thermal noise generated in the RF stage of the receiver as a signal. The sensitivity of the receiver is determined by measuring the inherent noise and then comparing that noise with a calibrated external noise source.

| STEP | PROCEDURE                                                                                                    |
|------|----------------------------------------------------------------------------------------------------|
| 1    | Set the meter switch on the metering panel to the positions indicated in Table A. Adjust the corresponding controls on the power supplies fully counterclockwise and fully clockwise and note the meter indications. |
|      | <b>Requirement:</b> The range of minimum and maximum indication must be at least the amount shown in Table A. A range that exceeds that shown does not necessarily indicate trouble.                                 |
| 2    | If the requirements in Step 1 are met, proceed to Step 3. If the requirements are not met, consult Trouble Shooting Section 403-351-502.                                                                             |

| PANEL SELECTOR POSITION | POWER SUPPLY CONTROL | METER INDICATION |     | ACTUAL VOLTAGE |      |
|-------------------------|----------------------|------------------|-----|----------------|------|
|                         |                      | MIN              | MAX | MIN            | MAX  |
| 6 (—130V)               | ADJ VOLTS -130V      | 125              | 140 | -125           | -140 |
| 6 (+130V)               | ADJ VOLTS +130V      | 125              | 140 | +125           | +140 |
| 7 (+250V)               | ADJ VOLTS            | 110              | 145 | +220           | +290 |

#### TABLE A

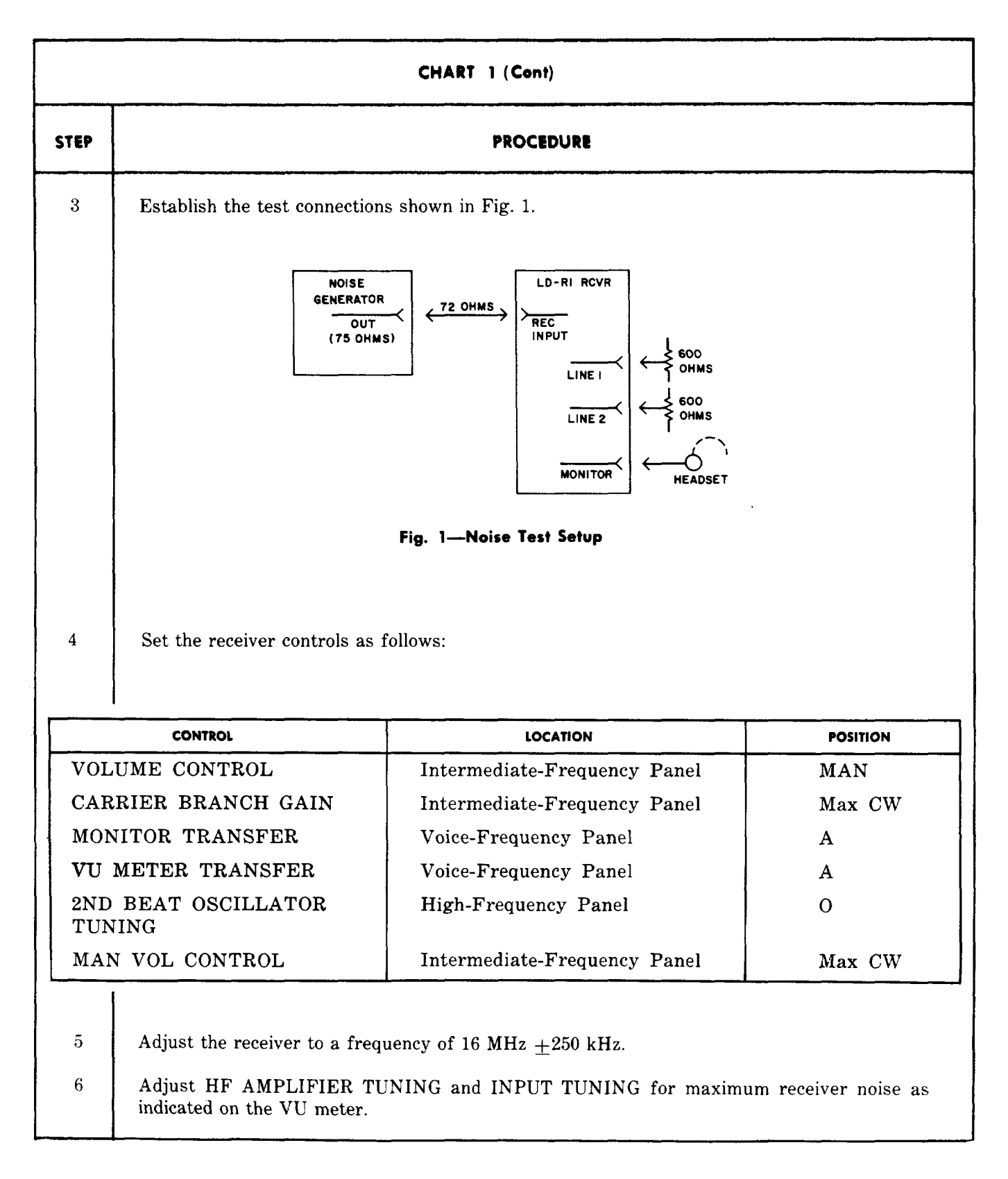

:

.

|      | CHART 1 (Cont)                                                                                                    |
|------|----------------------------------------------------------------------------------------------------|
| STEP | PROCEDURE                                                                                                    |
|      | <i>Note:</i> Listen for a beat note in both channels and make sure that no signal is being received. If there is an indication of a signal, change the operating frequency of the receiver slightly and repeat the adjustments. |
| 7    | Observe the average noise level indication on the VU meter for Channel A and Channel B.                                                                                                    |
|      | <b>Requirement:</b> The noise indicated for Channel A or Channel B exceeds $-10$ VU. The difference between the two channels does not exceed 2 VU.                                                                              |
| 8    | Observe the average indication of the CARRIER RECT CURRENT meter.                                                                                                    |
|      | <b>Requirement:</b> The indication is in excess of 30.                                                                                                    |
| 9    | If the requirements in Steps 6 and 7 cannot be met, low receiver sensitivity is indicated. Corrective steps should be taken as indicated in Section 403-351-502. If the requirements are met, proceed to Step 10.               |
| 10   | Adjust the MAN VOL CONTROL for an average noise indication at midscale on the VU meter for Channel A.                                                                                                    |
| 11   | Turn on the noise generator.                                                                                                    |
| 12   | Adjust the output of the noise generator to produce an increase of 3 VU on the VU meter for Channel A.                                                                                                    |
| 13   | Note the noise figure indication on the Mega Node meter. Allow a 2-dB correction for the mismatch between the noise generator and the receiver.                                                                                 |
|      | Example 1:                                                                                                    |
|      | Mega Node indication $+4 \text{ dB}$                                                                                                    |
|      | Correction $+2 \text{ dB}$                                                                                                    |
|      | Generator setting 0 dB                                                                                                    |
|      | Noise figure +6 dB                                                                                                    |
|      | Example 2:                                                                                                    |
|      | Meter indication $-1 \text{ dB}$                                                                                                    |
|      | Correction $+2 \text{ dB}$                                                                                                    |
|      | Generator setting $+10 \text{ dB}$                                                                                                    |
|      | Noise figure +11 dB                                                                                                    |

.

ł

|      | CHART 1 (Cont)                                                                                                    |  |  |
|------|----------------------------------------------------------------------------------------------------|--|--|
| STEP | PROCEDURE                                                                                                    |  |  |
|      | Requirement: The corrected noise figure does not exceed 13 dB.                                                                                                    |  |  |
| 14   | Repeat Steps 12 and 13 for Channel B.                                                                                                    |  |  |
|      | <i>Note:</i> An out-of-limit condition for the requirement of Step 13 is usually caused by excessive tube noise in tubes V201, V202, or V203.                                                                                                    |  |  |
| 15   | Repeat Steps 6 through 14 for a received frequency of 7 MHz $\pm 250$ kHz.                                                                                                    |  |  |
| 16   | Remove the test equipment from the receiver.                                                                                                    |  |  |
|      | CHART 2                                                                                                    |  |  |
|      | CARRIER BRANCH GAIN CALIBRATION                                                                                                    |  |  |
| STEP | PROCEDURE                                                                                                    |  |  |
|      | Second Beat Oscillator Frequency                                                                                                    |  |  |
| 1    | Establish the test connections as shown in Fig. 2.                                                                                                    |  |  |
|      |                                                                                                    |  |  |
|      | $\frac{1}{100} \frac{1}{100} \frac{1}$ |  |  |
|      |                                                                                                    |  |  |
|      |                                                                                                    |  |  |
|      |                                                                                                    |  |  |
|      | MONITOR HEADSET                                                                                                    |  |  |
|      | Fig. 2—Test Connections                                                                                                    |  |  |
|      | <i>Note:</i> Do not apply a signal to the receiver at this time.                                                                                                    |  |  |

2

Make the following settings on the receiver.

•

|      |                                                                                       | CHART 2 (Con                                                                                                    | r)                                      |                                                          |                                                                |
|------|---------------------------------------------------------------------------------------|----------------------------------------------------------------------------------------------------|-----------------------------------------|----------------------------------------------------------|----------------------------------------------------------------|
| STEP |                                                                                       | PROCE                                                                                                    | DURE                                    |                                                          |                                                                |
|      |                                                                                       |                                                                                                    |                                         | · · · · · · · · · · · · · · · · · · ·                    |                                                                |
|      |                                                                                       | CONTROL                                                                                                    | PANEL                                   | SETTING                                                  | ]                                                              |
|      |                                                                                       | PANEL SELECTOR                                                                                                  | Meter                                   | 4                                                        |                                                                |
|      |                                                                                       | 2ND BEAT OSCIL-<br>LATOR TUNING                                                                                 | HF                                      | 0                                                        |                                                                |
|      |                                                                                       | 1ST BEAT<br>OSCILLATOR                                                                                          | HF                                      | CRYSTAL                                                  |                                                                |
|      |                                                                                       | AFC ZERO ADJ                                                                                                    | НF                                      | 0                                                        |                                                                |
|      |                                                                                       | MAN VOL<br>CONTROL                                                                                              | IF                                      | 7.5                                                      |                                                                |
|      |                                                                                       | VOLUME CONTROL                                                                                                  | IF                                      | MAN                                                      |                                                                |
|      |                                                                                       | CARRIER BRANCH<br>GAIN                                                                                          | IF                                      | 5                                                        |                                                                |
|      |                                                                                       | MONITOR<br>TRANSFER                                                                                             | VF                                      | В                                                        |                                                                |
|      |                                                                                       | CARRIER SUPPLY                                                                                                  | VF                                      | LOCAL                                                    |                                                                |
|      |                                                                                       | VU METER<br>TRANSFER                                                                                            | VF                                      | В                                                        |                                                                |
|      |                                                                                       | AFC                                                                                                    | $\mathbf{VF}$                           | OFF                                                      |                                                                |
|      |                                                                                       | PANEL 4 VT<br>CURRENTS                                                                                          | VF                                      | CAR VOLT D3<br>V403A 4V                                  |                                                                |
|      |                                                                                       |                                                                                                    |                                         |                                                          |                                                                |
| 3    | Operate the pushbut                                                                   | ton 2ND OSCILLATOR Z                                                                                            | ERO AL                                  | J.                                                       |                                                                |
| 4    | Listen for a tone in th<br>ADJ control. Adjust<br>the CARRIER REC<br>the MAN VOL CON' | ne headset while adjusting a<br>t for a zero beat in the h<br>T CURRENT meter. If<br>TROL until only one is hea | slotted s<br>neadset.<br>more t<br>ard. | haft 2ND BEAT (<br>This results in a<br>han one heterody | OSCILLATOR ZERO<br>a peak indication on<br>ne is heard, adjust |
|      | <i>Note:</i> Do not read<br>remainder of the test                                     | just the 2ND BEAT OS<br>t.                                                                                      | CILLAT                                  | YOR ZERO ADJ                                             | control during the                                             |
|      | Local Carrier Adjustm                                                                 | ent to 3rd Demodulators                                                                                         |                                         |                                                          |                                                                |
| 5    | Use a screwdriver a for an indication of 8                                            | nd adjust the DEM CAR<br>80 on the DC METERING                                                                  | GAIN o<br>meter.                        | control (on the voi                                      | ce frequency panel)                                            |

|      | CHART 2 (Cont)                                                                                                    |
|------|----------------------------------------------------------------------------------------------------|
| STEP | PROCEDURE                                                                                                    |
|      | Automatic Volume Control Delay Adjustment                                                                                                    |
| 6    | Supply a signal from the signal generator to the receiver. Set the signal generator to approximately 7 MHz and adjust the signal generator output so that a signal of $5000$ - $\mu$ V amplitude enters the receiver. |
| 7    | Set the receiver controls as follows:                                                                                                    |
|      |                                                                                                    |
|      |                                                                                                    |
|      | MONITOR TRANSFER A                                                                                                    |
|      | VU METER TRANSFER A                                                                                                    |
|      | PANEL 4 VT CURRENTS SB VOLT HYB<br>V401 A 20V                                                                                                    |
| ĺ    |                                                                                                    |
| 8    | Make a standard receiver lineup on the signal (Section 403-351-300).                                                                                                    |
| 9    | Adjust MAN VOL CONTROL for an indication of 30 on the DC METERING meter.                                                                                                    |
| 10   | Adjust CARRIER BRANCH GAIN control for an indication of 130 on the CARRIER RECT CURRENT meter.                                                                                                    |
| 11   | Set the VOLUME CONTROL switch to AUTO.                                                                                                    |
| 12   | Adjust slotted shaft of AUTO VOL CONTROL—DELAY for an indication of 130 on the CARRIER RECT CURRENT meter.                                                                                                    |
|      | Note: Allow time for the circuits to stabilize between adjustments.                                                                                                    |
|      | VF Output and Carrier Branch Gain Calibration                                                                                                    |
| 13   | Adjust signal generator output for a 50-microvolt input to the receiver.                                                                                                    |
| 14   | Set VOLUME CONTROL switch to MAN.                                                                                                    |
| 15   | Adjust the AFC ZERO ADJ control until a tone of approximately 1000 Hz is heard in the headset.                                                                                                    |
|      | Note: If the tone is low, adjust the MAN VOL CONTROL for a satisfactory level.                                                                                                    |
| 16   | Adjust the MAN VOL CONTROL for an indication of 30 on the DC METERING meter<br>and leave at this setting for the remainder of the test.                                                                               |

•

|      | CHART 2 (Cont)                                                                                                    |
|------|----------------------------------------------------------------------------------------------------|
| STEP | PROCEDURE                                                                                                    |
| 17   | Adjust the slotted shaft VF GAIN A control for an indication of 0 VU on the VOLUME INDICATOR meter.                                                                                                    |
|      | <i>Note:</i> It is important that the receiver outputs be terminated with 600-ohm plugs (Fig. $2$ ).                                                                                                    |
| 18   | Set MONITOR TRANSFER switch to B and VU METER TRANSFER switch to B.                                                                                                    |
| 19   | Adjust the frequency of the signal generator until a tone of approximately 1000 Hz is heard<br>in the headset connected to monitor Channel B.                                                                                                    |
| 20   | Adjust slotted shaft VF GAIN B control for an indication of 0 VU on the VOLUME INDICATOR meter.                                                                                                    |
| 21   | Line up the signal using the signal generator or the AFC ZERO ADJ control.                                                                                                    |
| 22   | Set the VOLUME CONTROL switch to AUTO and note the indication on the CARRIER RECT CURRENT meter.                                                                                                    |
| 23   | Set the VOLUME CONTROL switch to MAN and adjust the CARRIER BRANCH GAIN control until the CARRIER RECT CURRENT meter indicates as in Step 22.                                                                                                    |
| 24   | Record the setting of the CARRIER BRANCH GAIN control. This setting corresponds to 0-dB suppression. Note the indication on the CARRIER RECT CURRENT meter. This is the reference value to be used when obtaining other carrier branch gain dial calibration settings. Post the control setting on or near the receiver. |
| 25   | On the high-frequency panel, set the INPUT ATTENUATION DB switch to 10.                                                                                                    |
| 26   | Adjust the CARRIER BRANCH GAIN control to obtain the same indication of carrier rectifier current as in Step 24.                                                                                                    |
| 27   | Record the setting of the CARRIER BRANCH GAIN control. This corresponds to $10$ -dB suppression. Post the control setting on or near the receiver.                                                                                                    |
| 28   | Set the INPUT ATTENUATION DB control to 20.                                                                                                    |
| 29   | Adjust the CARRIER BRANCH GAIN control to obtain the same indication of carrier rectifier current as in Step 24.                                                                                                    |
| 30   | Record the setting of the CARRIER BRANCH GAIN control. This corresponds to 20-dB suppression. Post the control setting on or near the receiver.                                                                                                    |
| 31   | Return the INPUT ATTENUATION DB switch to 0 position.                                                                                                    |
|      | Note: The chart that follows uses the same test setup.                                                                                                    |

|      | CHART 3                                                                                             |
|------|----------------------------------------------------------------------------------------------------|
|      | AVC ACTION AND ADJUSTMENT                                                                           |
| STEP | PROCEDURE                                                                                           |
| 1    | Connect the signal generator as in Fig. 2.                                                          |
| 2    | Set the signal generator frequency to approximately 4.8 MHz.                                        |
| 3    | Set the output to deliver 50,000 $\mu V$ at the input of the receiver.                              |
| 4    | On the receiver, set the INPUT ATTENUATION DB control to 20.                                        |
| .)   | Set the MONITOR TRANSFER switch and the VU METER TRANSFER switch to position A.                     |
| 6    | Make an operation lineup on the signal (Section 403-351-300).                                       |
| 7    | On the receiver set the controls as follows:                                                        |
|      | PANEL SELECTOR to 4                                                                                 |
|      | PANEL 4 VT CURRENTS to SB VOLT HYB                                                                  |
|      | VOLUME CONTROL to MAN                                                                               |
| 8    | Adjust the MAN VOL CONTROL for an indication of 30 on the DC METERING meter.                        |
| 9    | Adjust CARRIER BRANCH GAIN control for an indication of 130 on the CARRIER RECT CURRENT meter.      |
| 10   | Remove signal generator cable from REC INPUT jack.                                                  |
| 11   | Terminate the REC INPUT jack with a 368A 75-ohm termination plug.                                   |
| 12   | Set VOLUME CONTROL to the AUTO position.                                                            |
| 13   | Turn slotted shaft of AUTO VOL CONTROL—DELAY fully clockwise.                                       |
| 14   | Turn slotted shaft of AUTO VOL CONTROL—MAX GAIN for a noise indication of $-10$ VU on the VU meter. |
| 15   | Turn the slotted shaft of AUTO VOL CONTROL-DELAY to the approximate midposition.                    |
| 16   | Remove the 368A termination plug from REC INPUT.                                                    |
| 17   | Return the signal generator connecting cable to REC INPUT.                                          |
| 18   | Make an operation lineup on the signal.                                                             |

.

| CHART 3 (Cont) |                                                                                                    |                                                                   |                                                       |                                             |                                            |
|----------------|----------------------------------------------------------------------------------------------------|-------------------------------------------------------------------|-------------------------------------------------------|---------------------------------------------|--------------------------------------------|
| STEP           |                                                                                                    |                                                                   | PROCEDURE                                             |                                             |                                            |
|                | <i>Note:</i> Be especially<br>TUNING controls.                                                                       | r critical when tu                                                | uning the HF AM                                       | IPLIFIER TU                                 | NING and INPUT                             |
| 19             | Readjust slotted shaft of AUTO VOL CONTROL—DELAY control for an indication of 130 on the CARRIER RECT CURRENT meter. |                                                                   |                                                       |                                             |                                            |
|                | Note: Allow an 8- or                                                                                                 | 10-second delay b                                                 | oetween adjustmen                                     | ts for stabilizati                          | on of the circuits.                        |
| 20             | Set the PANEL SEI<br>AFC RECT V507 40                                                                                | LECTOR control<br>MA.                                             | to 5 and the PAN                                      | VEL 5 VT CUR                                | RENTS control to                           |
| 21             | Adjust the output of                                                                                                 | the signal generat                                                | tor for receiver inp                                  | uts shown in Ta                             | ble B.                                     |
|                |                                                                                                    |                                                                   |                                                       |                                             |                                            |
|                |                                                                                                    |                                                                   | TABLE B                                               |                                             |                                            |
|                |                                                                                                    | RECEIVER INPUT<br>(MICROVOLTS)                                    | CARRIER RECT<br>CURRENT                               | VU METER                                    |                                            |
|                |                                                                                                    | 50,000                                                            | 130                                                   | -18                                         |                                            |
|                |                                                                                                    | 5,000                                                             | 115                                                   | 18                                          |                                            |
|                |                                                                                                    | 500                                                               | 100                                                   | -18                                         |                                            |
|                |                                                                                                    | 50                                                                | 85                                                    | -18                                         |                                            |
|                |                                                                                                    | 5                                                                 | 70                                                    | -17                                         |                                            |
|                |                                                                                                    | 2                                                                 | 60                                                    | -11                                         |                                            |
|                |                                                                                                    | 1                                                                 | 50                                                    | -6                                          |                                            |
|                |                                                                                                    |                                                                   |                                                       |                                             |                                            |
|                | <i>Requirement:</i> The (<br>indicated. The VU m<br>VU for a requirement                                             | CARRIER RECT<br>eter indications sh<br>of $-18$ VU is out         | CURRENT shoul<br>hould not exceed th<br>t of limits.) | d rise to the a<br>ne values given.         | pproximate values<br>( <i>Example:</i> -17 |
|                | <i>Note:</i> Watch the D(<br>microvolts, to be sure                                                                  | C METERING me<br>the receiver main                                | eter, especially w<br>tains control of the            | hen the input s<br>e sig <mark>nal</mark> . | signal is below 50                         |
| 22             | If the requirements a<br>V307 and V308A. If<br>and V303. Consult Se                                                  | are met, proceed t<br>2 an out-of-limit co<br>ection 403-351-502. | to Chart 4. If the ondition still exist               | e requirements<br>s, check V201,            | are not met, check<br>V203, V301, V302,    |

#### CHART 4

#### IF AND VF CHARACTERISTICS AND INTERCHANNEL CROSSTALK

This test checks the overall frequency characteristics of the 2800-kHz and 100-kHz IF amplifiers, the channel filters, and the VF group amplifiers. Interchannel crosstalk of the channel filters is also measured.

In this test, a frequency sweep is made through the receiver bandpass to determine the upper and lower limits of the channel filters. An electronic counter is used for accuracy.

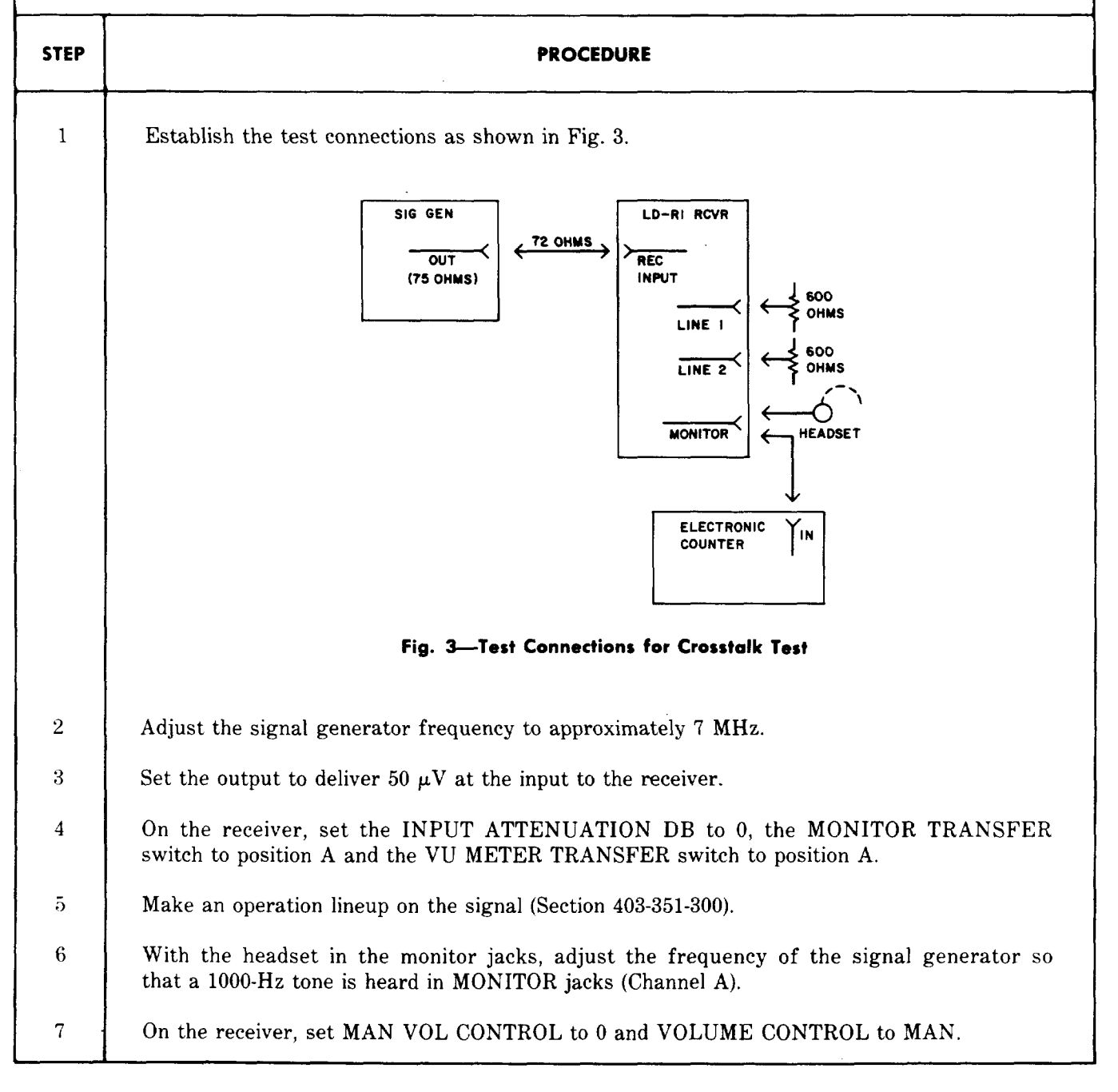

### SECTION 403-351-501

5

|      |                                                                         | CHART 4 (C                                                                     | ont)                                                                        |                                          |  |
|------|-------------------------------------------------------------------------|--------------------------------------------------------------------------------|-----------------------------------------------------------------------------|------------------------------------------|--|
| STEP | PROCEDURE                                                               |                                                                                |                                                                             |                                          |  |
| 8    | Adjust the MAN VOI                                                      | L CONTROL until the V                                                          | /U meter indicates 0.                                                       | ······································   |  |
| 9    | Patch the electronic c                                                  | counter to the MONITO                                                          | R jacks.                                                                    |                                          |  |
|      | <i>Note:</i> The electronic more convenient.                            | e counter may be pate                                                          | hed to the level jacks on th                                                | e testboard if it is                     |  |
| 10   | Vary the frequency electronic counter, ra                               | of the signal generatonges from 100 to 6000                                    | or so that the audio output,<br>Hz. At the same time, observ                | as counted by the ve the VU meter.       |  |
|      | <b>Requirement:</b> See '                                               | Table C.                                                                       |                                                                             |                                          |  |
|      |                                                                         | 1                                                                              | ABLE C                                                                      |                                          |  |
|      |                                                                         | VF FREQUENCY (HZ)                                                              | VU METER INDICATION (VU)                                                    |                                          |  |
|      |                                                                         | 100                                                                            | -1.5 to $+1.5$                                                              |                                          |  |
|      |                                                                         | 300                                                                            | -1 to $+1$                                                                  |                                          |  |
|      |                                                                         | 500                                                                            | 0                                                                           |                                          |  |
|      |                                                                         | 1000                                                                           | -1 to $+1$                                                                  |                                          |  |
|      |                                                                         | 2000                                                                           | -1 to $+1$                                                                  |                                          |  |
|      |                                                                         | 3000                                                                           | -1 to $+1$                                                                  |                                          |  |
|      |                                                                         | 4000                                                                           | -1 to $+1$                                                                  |                                          |  |
| Ì    |                                                                         | 5000                                                                           | -1.2 to $+1.2$                                                              |                                          |  |
|      |                                                                         | 6000                                                                           | -4 to $+4$                                                                  |                                          |  |
|      | Note: It is not note                                                    | ssawy to stop the free                                                         | uoney abango of the signal                                                  | conceptor as it is                       |  |
|      | swept through the te<br>at 6000 Hz. If the V<br>is no need to determine | esting range. It is cri<br>U meter indicates a fla<br>ne the output at each fr | tical that the sweep begin a<br>at response over the entire to<br>requency. | at 100 Hz and end<br>esting range, there |  |
| 11   | At the testboard level<br>measure the output le                         | l jacks or the receiver I<br>evels of Channel A and                            | MONITOR jacks (whichever is<br>Channel B with a 21A TMS.                    | s more convenient),                      |  |
|      | <b>Requirement:</b> Chan                                                | nel B is at least 30 dB                                                        | lower than Channel A.                                                       |                                          |  |
| 12   | If the requirement is is not met, check char                            | met, repeat Steps 6 t<br>nnel filters YF401 and <sup>v</sup>                   | hrough 11 for Channel B.<br>YF402 and Section 403-351-50                    | If the requirement<br>2.                 |  |

Ţ

#### CHART 5

### INPUT LEVELS TO THE AFC AMPLIFIERS

This procedure sets the gain of the 100-kHz oscillator amplifier (V501) and the 100-kHz carrier amplifier (V502). These two independent sources of 100-kHz energy are the determining factors that control the movement of the automatic frequency control motor.

| STEP | PROCEDURE                                                                                                    |
|------|----------------------------------------------------------------------------------------------------|
| 1    | Establish the test connections shown in Fig. 4.<br>$ \begin{array}{c} \hline             SIG \ GEN \\ \hline             \overline{OUT} \\             (75 \ OHMS) \end{array} \xrightarrow{72 \ OHMS} \overbrace{IF \ AMP \\ INPUT \\ \hline             MONITOR \end{array} \xrightarrow{IF \ AMP \\ \hline             HEADSET} $ |
|      | Fig. 4—Test Connections for AFC Amplifiers                                                                                                    |
| 2    | Adjust the signal generator for a frequency of 100 kHz and an output of 5000 $\mu$ V.                                                                                                    |
| 3    | On the receiver, set:<br>VOLUME CONTROL to MAN<br>PANEL SELECTOR to 4<br>PANEL 4 VT CURRENTS to SB VOLT HYB                                                                                                    |
| 4    | Adjust the MAN VOL CONTROL for an indication of 30 on the DC METERING meter.                                                                                                    |
| 5    | Set the CARRIER BRANCH GAIN control to the position corresponding to a carrier suppression of 0 dB. Refer to Chart 2, Step 24. Post the control settings on or near the receiver.                                                                                                    |
| 6    | Readjust the signal generator frequency for a peak indication on the CARRIER RECT CURRENT meter. Maintain this adjustment throughout this chart.                                                                                                    |
| 7    | Reset the CARRIER BRANCH GAIN control for an indication of 100 on the CARRIER RECT CURRENT meter.                                                                                                    |
| 8    | Set the AFC switch to the ON position.                                                                                                    |
| 9    | On the AUTO FREQ CONTROL panel, adjust slotted shaft AUTO FREQ CONTROL<br>—OSC GAIN control fully counterclockwise.                                                                                                    |
| 10   | Set PANEL SELECTOR switch to position 5, and set PANEL 5 VT CURRENTS to position AFC RECT V507 40 MA.                                                                                                    |

# SECTION 403-351-501

. . .

•

| PROCEDURE                                                                                                    |
|----------------------------------------------------------------------------------------------------|
| wift AUTO FREQ CONTROL-CAR GAIN control for an indication of 70                                                                                                    |
| CRING meter.                                                                                                    |
| cation of 70 cannot be obtained, check V502, V503, and V507.                                                                                                    |
| trol to the OFF position.                                                                                                    |
| haft control AUTO FREQ CONTROL—OSC GAIN for an indication of 70<br>ERING meter.                                                                                                    |
| ication of 70 cannot be obtained, check V501, V512, and V511.                                                                                                    |
| ion on the DC METERING meter while switching PANEL 5 VT CURRENTS positions:                                                                                                    |
| CT V508 40 MA                                                                                                    |
| CT V509 40 MA                                                                                                    |
| CT V510 40 MA                                                                                                    |
| The indication is between 65 and 75.                                                                                                    |
| ent is met, proceed to Step 16. If the requirement is not met, check $V504$ , 09; and $V506$ , $V510$ .                                                                                                    |
| itch to the ON position.                                                                                                    |
| ndication on the DC METERING meter varies between 10 and 100 as the URRENTS switch is set in the three AFC RECT positions.                                                                                                    |
| its of this condition are not critical. The purpose of this observation is to<br>the AFC rectifiers are functioning in relation to a changing frequency from<br>rce. It may be necessary to adjust the signal generator slightly so that a<br>puency produces a change in current. If there is no variation with input<br>by change, recheck the steps in this chart and the circuits involved. |
| CHART 6                                                                                                    |
| ALARM SYSTEM AND AFC SQUELCH PERFORMANCE                                                                                                    |
| PROCEDURE                                                                                                    |
| er controls as follows:                                                                                                    |
| ON<br>IER SUPPLY to LOCAL                                                                                                    |
|                                                                                                    |

| CHART 6 (Cont) |                                                                                                    |                                                   |                                                                                |                                                                                              |       |  |
|----------------|----------------------------------------------------------------------------------------------------|---------------------------------------------------|--------------------------------------------------------------------------------|----------------------------------------------------------------------------------------------|-------|--|
| STEP           | PROCEDURE                                                                                                    |                                                   |                                                                                |                                                                                              |       |  |
| 2              | MAN VOL CONTROL to 0<br>VOLUME CONTROL to MAN<br>EXTERNAL ALARM to ON<br>On the 130V panel, operate the PWR switch to OFF for approximately 3 seconds and then |                                                   |                                                                                |                                                                                              |       |  |
|                | return to the ON position.<br><i>Requirement:</i>                                                                                                    |                                                   |                                                                                |                                                                                              |       |  |
|                | Inc                                                                                                    | dicator                                           | PWR switch OFF                                                                 | PWR switch ON                                                                                |       |  |
|                | Gree                                                                                                    | n lamp                                            | Lamp extinguishes<br>immediately and major<br>office alarm sounds.             | Lamp lights again<br>within 10 seconds<br>after power is<br>restored. Major<br>alarm clears. |       |  |
|                | Amb                                                                                                    | er lamp                                           | Lamp lights<br>immediately.                                                    | Lamp extinguishes<br>after green lamp<br>relights.                                           |       |  |
|                | Red                                                                                                    | lamp                                              | Lamp lights<br>immediately and, if<br>connected, minor office<br>alarm sounds. | Lamp extinguishes<br>after green lamp<br>relights and minor<br>alarm clears.                 |       |  |
| 3              | Push in and slowly turn AFC ZERO ADJ control, moving the scale first to the red $4-3/4$ position and then to the black $4-3/4$ position.                       |                                                   |                                                                                |                                                                                              |       |  |
|                | <b>Requirement:</b> The red lamp AFC                                                                                                    | The buzzer<br>C lights at                         | r or the minor office alarm (<br>each scale limit.                             | whichever is used) operates                                                                  | s and |  |
| 4              | Establish test connections shown in Fig. 2.                                                                                                    |                                                   |                                                                                |                                                                                              |       |  |
| 5              | Adjust the signal generator to provide a 7-MHz 50- $\mu$ V signal at the receiver input.                                                                       |                                                   |                                                                                |                                                                                              |       |  |
| 6              | Set MONITOR TRANSFER switch to position A and VU METER TRANSFER switch to position A.                                                                          |                                                   |                                                                                |                                                                                              |       |  |
| 7              | Make a standard                                                                                                    | Make a standard operational lineup on the signal. |                                                                                |                                                                                              |       |  |
| 8              | Adjust the output of the signal generator for an input level at the receiver of 0.5 $\mu$ V.                                                                   |                                                   |                                                                                |                                                                                              |       |  |
| 9              | On the receiver, adjust the MAN VOL CONTROL for an indication of 50 on the CARRIER RECT CURRENT meter.                                                         |                                                   |                                                                                |                                                                                              |       |  |
| 10             | Set the AFC swit                                                                                                    | tch to the S                                      | SQUELCH position.                                                              |                                                                                              |       |  |

•

|      | CHART 6 (Cont)                                                                                                    |  |  |  |  |  |
|------|----------------------------------------------------------------------------------------------------|--|--|--|--|--|
| STEP | PROCEDURE                                                                                                    |  |  |  |  |  |
| 11   | At the receiver, slowly turn the CARRIER BRANCH GAIN control toward zero (counterclockwise). Watch the CARRIER RECT CURRENT meter and the CARRIER OFF-FAST lamp (amber).                                            |  |  |  |  |  |
|      | <b>Requirement:</b> The amber lamp lights when the CARRIER RECT CURRENT meter indicates between 20 and 30. From 2 to 5 seconds later the red CARRIER OFF—SLOW lamp lights.                                          |  |  |  |  |  |
| 12   | If the requirements in Step 11 are met, the AFC squelch circuit is in adjustment. Return<br>the receiver to standby service condition. If the requirements in Step 11 are not met,<br>complete Steps 13 through 31. |  |  |  |  |  |
| 13   | Terminate the receiver input at the REC INPUT jack with a 368A plug (75 ohms).                                                                                                    |  |  |  |  |  |
| 1.4  | Set the receiver controls as follows:                                                                                                    |  |  |  |  |  |
|      | PANEL SELECTOR to 5                                                                                                    |  |  |  |  |  |
|      | PANEL 5 VT CURRENTS to CAR AMP V502 20 MA                                                                                                    |  |  |  |  |  |
|      | MAN VOL CONTROL to 0                                                                                                    |  |  |  |  |  |
|      | VOLUME CONTROL to MAN                                                                                                    |  |  |  |  |  |
|      | AFC to ON                                                                                                    |  |  |  |  |  |
|      | CARRIER BRANCH GAIN to 20                                                                                                    |  |  |  |  |  |
|      | EXTERNAL ALARM (if used) to OFF                                                                                                    |  |  |  |  |  |
| 15   | Turn the MAN VOL CONTROL to the maximum clockwise position.                                                                                                    |  |  |  |  |  |
| 16   | Observe the indication of the DC METERING meter.                                                                                                    |  |  |  |  |  |
|      | <b>Requirement:</b> 85 minimum.                                                                                                    |  |  |  |  |  |
|      | Note: If the requirement cannot be met, check V502.                                                                                                    |  |  |  |  |  |
| 17   | Set PANEL 5 VT CURRENTS switch to CAR ALM SLOW V513 20 MA.                                                                                                    |  |  |  |  |  |
| 18   | Observe the indication on the DC METERING meter.                                                                                                    |  |  |  |  |  |
|      | <b>Requirement:</b> 85 minimum.                                                                                                    |  |  |  |  |  |
|      | Note: If the requirement cannot be met, check V513.                                                                                                    |  |  |  |  |  |
| 19   | Set the AFC switch to OFF; note the indication on the DC METERING meter.                                                                                                    |  |  |  |  |  |

| CHART 6 (Cont) |                                                                                                    |  |  |  |  |
|----------------|----------------------------------------------------------------------------------------------------|--|--|--|--|
| STEP           | PROCEDURE                                                                                                    |  |  |  |  |
|                | <b>Requirement:</b> The indication drops to zero within 2 to 5 seconds.                                                                                                    |  |  |  |  |
|                | Note: If the requirement is not met, check V513 circuitry.                                                                                                    |  |  |  |  |
| 20             | Set PANEL 5 VT CURRENT to CAR AMP V502 20 MA and AFC to SQUELCH.                                                                                                    |  |  |  |  |
| 21             | Set slotted shaft SQUELCH CONTROL CAR GAIN control to its maximum clockwise position.                                                                                        |  |  |  |  |
| 22             | Rotate slotted shaft SQUELCH CONTROL NOISE GAIN control to its maximum counterclockwise position.                                                                            |  |  |  |  |
| 23             | Adjust the MAN VOL CONTROL for an average indication of $-10$ VU on the VU meter.                                                                                            |  |  |  |  |
| 24             | Adjust the SQUELCH CONTROL NOISE GAIN control to obtain an indication that slowly fluctuates (about 2-second intervals) between zero and 80 to 100 on the DC METERING meter. |  |  |  |  |
| 25             | Set MAN VOL CONTROL to 0.                                                                                                    |  |  |  |  |
| 26             | Make an operational lineup using the test setup described in Steps 4 and 5.                                                                                                  |  |  |  |  |
| 27             | Set VOLUME CONTROL to MAN.                                                                                                    |  |  |  |  |
| 28             | Adjust the MAN VOL CONTROL for an indication of 25 on the CARRIER RECT CURRENT meter.                                                                                        |  |  |  |  |
| 29             | Turn slotted shaft SQUELCH CONTROL CAR GAIN control for an indication of 25 on the DC METERING meter.                                                                        |  |  |  |  |
| 30             | Adjust the MAN VOL CONTROL for an indication of 50 on the CARRIER RECT CURRENT meter.                                                                                        |  |  |  |  |
| 31             | Observe the DC METERING meter.                                                                                                    |  |  |  |  |
|                | <b>Requirement:</b> Between 85 and 125.                                                                                                    |  |  |  |  |
| 32             | Repeat Steps 8 through 11.                                                                                                    |  |  |  |  |